## Use SIP Trunk / VoIP Phone Service How to config CallCentric on Ecsow Dialer / Voice Broadcast

## Step 1, Getting your CallCentric SIP Information.

Login to your CallCentric account to get information as below image.

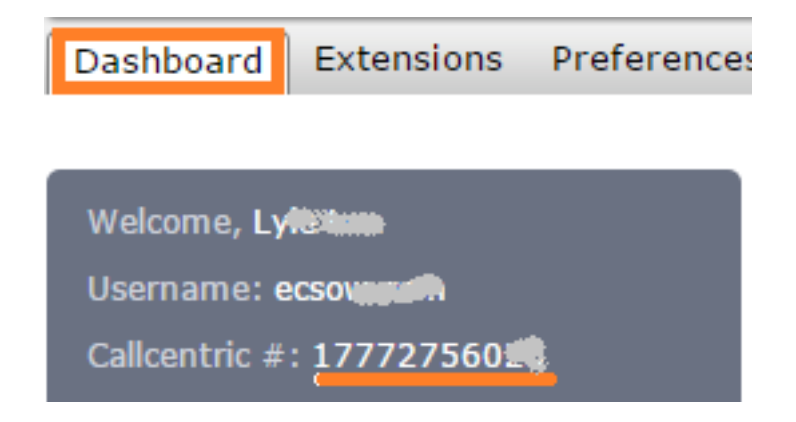

## Step 2, Fill in the SIP Account on Ecsow dialer.

|                                                                              | 💎 Options                                                                                                    | ×     |
|------------------------------------------------------------------------------|----------------------------------------------------------------------------------------------------|-------|
| Dashboard Extensions Preference:<br>Welcome, Lyterium<br>Username: ecsovaged | General       SIP Account       Do-Not-Call       Voice Activity Detection       Call Distribution       Call Transfer       Preset         Account information from your SIP VoIP service provider                                                                                                    | ( • • |
| Callcentric #: 177727560                                                     | Authorization User       177727560         Password       •••••••         Outbound Proxy       Send outbound calls via: <ul> <li>Domain</li> <li>O Proxy</li> <li>Concurrent Calls</li> <li>Number of concurrent calls</li> <li>1</li> <li>* SIP service must support multiple channels if you want to run concurrent calls</li> <li>Advanced Settings</li> </ul> |       |
|                                                                              | OK Car                                                                                                    | ıcel  |

Click OK to apply the settings. Unique solution ID: #1036 Author: eva

Page 1 / 2

(c) 2025 Round <evaer.com@gmail.com> | 2025-08-31 03:47

URL: https://www.ecsow.com/faqindex.php?action=artikel&cat=12&id=37&artlang=en

## **Use SIP Trunk / VoIP Phone Service**

Last update: 2016-01-19 05:12

Page 2 / 2 (c) 2025 Round <evaer.com@gmail.com> | 2025-08-31 03:47 URL: https://www.ecsow.com/faqindex.php?action=artikel&cat=12&id=37&artlang=en